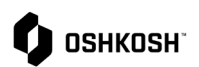

## **Section Title**

RFQ invitations are sent to suppliers via JAGGAER. Suppliers will receive an email notification with the link to the RFQ. Response is to be submitted in JAGGAER.

| New RFQ Process                                                                     | Pages 1-6 |
|-------------------------------------------------------------------------------------|-----------|
| RFQ Additional Details <ul> <li>RFQ Changes</li> <li>Award Communication</li> </ul> | Page 7    |

| Instructions                                                                                                    |                                                                                                    |
|----------------------------------------------------------------------------------------------------|----------------------------------------------------------------------------------------------------|
| A new RFQ has been assigned                                                                                                    |                                                                                                    |
| <ol> <li>In the event that Oshkosh would like to<br/>extend an RFQ, you will receive an<br/>automated email from the Jaggaer Supplier<br/>Portal</li> </ol>                                                                                                    | [WARNING - EXTERNAL] JD:Oshkosh Corporation Invitation for RFQ: 50319 TEST - WIDGET QUOTE - 1.27.23         Image: solution of the state of the state of the |
| <ul> <li>2. Click on the link from the invitation email to go to the quote or you can access via the "Requests" option from the left menu if already in Jaggaer</li> <li>a. If accessing through requests tab, you will see all RFQ's, ensure you select the desired RFQ</li> <li>b. If you would like to assign to another user, you can select the</li> <li>icon on the far-right side of the quote line. This will bring up a drop-down window where you can select any applicable user</li> </ul> | Image: Supplier Portal Dashboard - Welcome         Image: Supplier Portal Dashboard - Welcome         Image: Suplie                                                                                                    |
|                                                                                                    | Select                                                                                                    |

**RFQ** Process

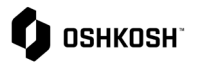

|                                                                                                    |                                                                                                    | RFQ Process                                                                                                    |
|----------------------------------------------------------------------------------------------------|----------------------------------------------------------------------------------------------------|----------------------------------------------------------------------------------------------------|
| 3. Once i<br>and ha<br>Supplie<br>Condit<br>a.                                                                                               | n the quote, ensure you first accept<br>ave agreed to the Administration –<br>er Standards Guide Terms and<br>ions<br>Upon Accepting you will be<br>brought into the "General Tab"                                                                                                    | Advection     Acceleterer     Advection     Advection |
|                                                                                                    |                                                                                                    | e- 😨 Prevas 🔤                                                                                                    |
| <ul> <li>4. Within details <ul> <li>a.</li> <li>b.</li> <li>c.</li> <li>d.</li> <li>e.</li> </ul> </li> <li>5. After reselections</li> </ul> | General you can review high level<br>such as:<br>Currency<br>Payment Conditions<br>Delivery Conditions<br>Delivery Address<br>Additional Documentation (linked<br>files)<br>Comments<br>eviewing, you can proceed by<br>ng "Next" in the top right corner                                                                                                    | WITTCORTON       INTERNAL       INTERNAL       INTERNAL       INTERNAL         Ceneral       - GUO/A1004 SETTINGS         Uma       - GUO/A1004 SETTINGS         Uma       - GUO/A1004 SETTINGS         Uma       - GUO/A1004 SETTINGS         Uma       - GUO/A1004 SETTINGS         Uma       - GUO/A1004 SETTINGS         Delivery Conditions       - GUO/A1004 SETTINGS         Delivery Conditions       - GUO/A1004 SETTINGS         - GUI-REMETALS       - GUI-REMETALS         Fits       - GUI-REMETALS         Comments       - GUI-REMETALS                                                                                                    |
|                                                                                                    |                                                                                                    |                                                                                                    |
| 6. The ne<br>a.<br>b.                                                                                                    | ext section is the Questionnaire<br>You will not be able to proceed<br>until Complete all required fields,<br>indicated by asterisks (*)<br>i. Terms and Conditions<br>ii. Certified Cost or Pricing<br>Data<br>iii. Certification Regarding<br>Payments to Influence<br>Federal Transactions<br>iv. Debarred Sub-<br>Contractors<br>v. Cost Accounting<br>Standards<br>vi. Counterfeit Parts<br>vii. BSC<br>viii. Quote valid until<br>Finish by selecting "Next" in the<br>top right corner | Image: Subsection and Subsection and Subsection Subsection Subs                            |

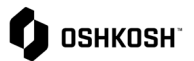

\_\_\_\_

|                                                                                                    | RFQ Process                                                                                                    |
|----------------------------------------------------------------------------------------------------|----------------------------------------------------------------------------------------------------|
| <ol> <li>On the Quote tab, click on the Material<br/>Name to open the Item Details to provide<br/>quote.</li> </ol>                                                                                                    | Image: Constructional part for2.9-23RFQJA2       Construction       Construction                                                                                                    |
| <ol> <li>JAGGAER uses Cost Breakdowns<br/>(CBDs) to collect line level details for an<br/>RFQ. The CBD may be online fields on<br/>the Item Details screen, or it may be a<br/>downloadable spreadsheet.<br/><i>Note</i>: The layout will vary based on the<br/>CBD Oshkosh has selected. Mandatory<br/>fields are denoted with an *.</li> <li>To provide a quote, simply complete fields<br/>on the Item Details screen, then click</li> </ol> | Parame     Parame     Parame |
| <ul><li>10. If the CBD is a spreadsheet, click to download.</li><li>11. A new tab will open with a link to the file. Click this link to finish the download, then open the spreadsheet.</li></ul>                                                                                                    | Important       Import created         Buy of Station _ r112_v1_i697195_q902411.xls (161 Kb)                                                                                                    |

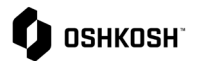

|                                                                                                    | RFQ Process                                                                                                    |
|----------------------------------------------------------------------------------------------------|----------------------------------------------------------------------------------------------------|
| <ul> <li>12. Instructions will be found in the Instructions tab of the spreadsheet. Please follow these in filling out all fields, then save and close the spreadsheet.</li> <li>a) Green cells contain locked formulas and cannot to be altered.</li> <li>b) Yellow cells are input fields and must be completed.</li> </ul> | C         D         C         P         A         D         B         D         D         D           Summary Information         Number of status inspectations inspectations inspectations inspectations inspectations inspectations inspectations inspectations inspectations inspectations inspectations inspectations inspectations inspectations inspectations inspectations inspectations inspectations inspectations in the absence         Description         Description <thdescription< <="" th=""></thdescription<>                                                                                                    |
| 13. Click inside of the box labeled <b>Import</b> and select the spreadsheet to reupload.                                                                                                    | Origination     Origination     Originati |
| <ul> <li>14. The system will process your quote and alert you of any errors.</li> <li>15. If you want to upload a new version, click the <sup>the</sup> icon to delete the existing version and return to Step 12.</li> </ul>                                                                                                 | Import*         Import*         Import* <td< td=""></td<>                                                                                                    |

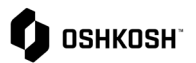

|                                              | RFQ Process                                                                                                    |
|----------------------------------------------|----------------------------------------------------------------------------------------------------|
|                                              | 🗘 аяказн 🔳 1                                                                                                    |
|                                              | TEST RFQ For Job Aid · 50326 • Cancel Decline Save                                                                                                    |
|                                              | 🔗 PARTICIPATION 🔗 GENERAL 🔗 QUESTIONNAIRE 🚯 QUOTE 🚯 REVIEW                                                                                                    |
|                                              | Item Details Item 1 of 2 Quote Details                                                                                                    |
|                                              | Number                                                                                                    |
| Decline                                      | 2.9-23RF0JA Export                                                                                                    |
| 16. To decline to quote the part, click      | Fictional part for Job Aid                                                                                                    |
| in the upper right corner of the Item        | Ggen                                                                                                    |
| Details Screen.                              | Category Light Fab <6mm Ø Drag and Drop file or Browse                                                                                                    |
|                                              | Delivery Address                                                                                                    |
|                                              | ADDITIONAL INFORMATION                                                                                                    |
|                                              | Files Comment                                                                                                    |
|                                              |                                                                                                    |
|                                              |                                                                                                    |
|                                              |                                                                                                    |
|                                              |                                                                                                    |
|                                              | * Q INSIN                                                                                                    |
|                                              | BPQ For Demonstration + 112 • Cevel Burlow Cevel Burlow Ceveel Burlow Cevel Burlow Cevel Burlow |
| 17. After completing all fields on the Quote | tem Details tem 1/2 Quote Details     tem 1/2 Quote Details     voort                                                                                                    |
| Details screen and uploading the CBD         | NOTIONAL Epset                                                                                                    |
| spreadsheet if necessary click save If       | Inna     Import     Foldy     Construction(12,0,00706,0120.0)                                                                                                    |
| there are additional parts to quote, the     | Deliney Address<br>— Lawr reported 56/8/02121 16:37                                                                                                    |
| next line item will automatically display,   | Files v Aportonal, Infomation                                                                                                    |
| and steps 7-15 will be repeated.             | al Dag and Dag File or Dasse                                                                                                    |
|                                              |                                                                                                    |
|                                              | A MISHING                                                                                                    |
|                                              |                                                                                                    |
|                                              |                                                                                                    |
|                                              |                                                                                                    |
|                                              |                                                                                                    |
| 18. When you are ready to proceed with the   | 🗘 ознкозн 🔳 💶                                                                                                    |
|                                              | TEST RFQ For Job Aid · 50326 • ← ⑧ 🖶 Y Previous Next                                                                                                    |
|                                              | ⊘ participation ⊘ general ⊘ questionnaire ♀ quote ③ review                                                                                                    |
| quotation; select "Next" from the top right  | MATERIAL NAME MATERIAL NUM REQUIRED STATUS FILES QUANTITY UNIT                                                                                                    |
| corner to advance to "Review" tab            | Eletional part for 2.9/28E0 14                                                                                                    |
|                                              |                                                                                                    |
|                                              | 2nd Fictional part_ 2.9-23RFQJA2 🗸 🗣 Ready 0 4 Each                                                                                                    |
|                                              |                                                                                                    |
|                                              |                                                                                                    |
|                                              |                                                                                                    |

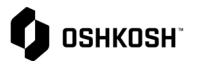

\_\_\_\_

|                                                                                                    | RFQ Process                                                                                                    |
|----------------------------------------------------------------------------------------------------|----------------------------------------------------------------------------------------------------|
| 19. If everything is good to go on "Review,"<br>you can submit by Clicking on Send                                                                                                    | Image: Second second secon |
| <ul> <li>20. The Send Quote pop out will appear.<br/>Enter an Offer Number for your internal<br/>reference.</li> <li>21. Sign with your initials or name</li> <li>22. Click Send</li> </ul> | Send Quote       X         Offer Number       e.g. 2983102         sign       Enter your aign         Are you sure, that you would like to submit the quotation? After sending the quotation back you will not be able to alter it anymore!         Cancel       Send                                                                                                    |
| 23. A confirmation screen will display saying the user has <b>Successfully Quoted</b> .                                                                                                    | Confirmation                                                                                                    |

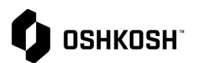

|                                                                                                    | RFQ Process                                                                                                    |
|----------------------------------------------------------------------------------------------------|----------------------------------------------------------------------------------------------------|
| Additional Details                                                                                                    |                                                                                                    |
| RFQ Changes and Awarding Decisions Comm                                                                                                    | iunication                                                                                                    |
| <ol> <li>Only RFQ's in a status of "New" or "In<br/>Process" can be edited         <ol> <li>In the event you do want to revise<br/>your quote after you submitted it,<br/>as long as the parts have not<br/>already been awarded, the buyer<br/>is able to reject your quotation<br/>and you will be sent a new link</li></ol></li></ol>                                                                                                    | WARNING - EXTERNAL JD:Oshkosh Corporation quotation rejection for the RFQ 50319 TEST - WIDGET QUOTE - 1.27.23 /ALL.         Image: converting Database - PROD - Tyre: Date (Tyres)         Image: converting Database - PROD - Tyre: Date (Tyres)         Image: converting Database - PROD - Tyre: Date (Tyres)         Image: converting Database - PROD - Tyre: Date (Tyres)         Image: converting Database - PROD - Tyre: Date (Tyres)         Image: converting Database - PROD - Tyre: Date (Tyres)         Image: converting Database - PROD - Tyre: Date (Tyres)         Image: converting Database - PROD - Tyre: Date (Tyres)         Image: converting Database - PROD - Tyre: Date (Tyres)         Image: converting Database - PROD - Tyre: Date (Tyres)         Image: converting Database - PROD - Tyre: Date (Tyres)         Image: converting Database - PROD - Tyre: Date (Tyres)         Image: converting Database - Prod - Prod - Tyre: Date (Tyres)         Image: converting Database - Prod - Tyre: Date (Tyres)         Image: converting Database - Prod - Tyre: Date (Tyres)         Image: converting Database - Prod - Tyre: Date (Tyres)         Image: converting Database - Prod - Tyre: Date (Tyres)         Image: converting Database - Prod - Tyre: Date (Tyres)         Image: converting Database - Prod - Tyre: Database - Prod - Tyre: Prod - Tyre: Database - Prod - Tyre: Prod - Tyre: Prod - Tyre: Prod - Tyre: Prod - Tyre: Prod - Tyre: Prod - Tyre: Prod - Tyre: Prod - Tyre: Prod - Tyre: Prod - Tyre: Prod - Tyre: Prod - Tyr                                                                                                    |
| <ul> <li>2. When you go back into the quote, the first three sections: Participation, General, and Questionaire, will all remain populated from the initial quote submission <ul> <li>a. You are able to make updates to one or all items within the RFQ</li> <li>b. Once Complete select "Next" in the top right to continue to Review</li> <li>c. After Reviewing, click send to complete the changes or previous to go back to Quote screen to make additional changes</li> </ul> </li> </ul> | TEST RFQ For Job Ald • 50326 •         Image: State of the state of the state |
| <ol> <li>Award decisions will be communicated via<br/>email; regardless of Awarded or Declined.         <ul> <li><i>Note</i>: Defense awarding will still<br/>be communicated via email. They<br/>will not be shown in the supplier<br/>portal</li> <li><i>Note</i>: All other segments will be<br/>notified via email and shown<br/>within the portal.</li> </ul> </li> </ol>                                                                                                    | JD: Your quotation for the RFQ 91 RFQ for Demonstration v2<br>No-reply@app11jaggaer.com<br>Regarding your quotation for the RFQ Rev. 2 - RFQ for Demonstration v2 we have decided as follows:<br>The following positions have been accepted:<br>1001158712 - HARNESS,INVERTER SW/RELAY PWR<br>The following positions have been declined:<br>Here is an example of a comment.<br>Please use the following link to open the RFQ:<br>https://demo.app11.jaggaer.com/rfq/index.php?lang=eng&controller=quote&type=rfq&id=106493&cid=57603&pp_login=1<br>If you have any questions please do not hesitate to contact us.                                                                                                    |
| 4. End Job Aid                                                                                                    |                                                                                                    |